# **OOC** Map Viewer

This application is a tool that presents information about the organisations and the commitments made at Our Oceans Conference.

The application consists of 3 different modules:

• A dynamic map showing all the organisations and commitments.

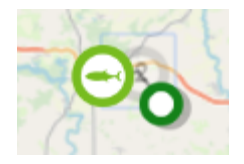

The **green pins** indicate organisations. Clicking on a pin generates information on the organisation and the commitments that correspond to the respective organisation, which is displayed in a panel on the right side of the screen.

The **symbols** indicate commitments. Clicking on a symbol generates information on the commitment, which is displayed in a panel on the right side of the screen.

• **Organisations and commitments list**. To switch from organisations to commitments click on the buttons at the top right of the screen:

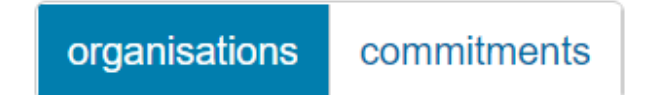

Click on the name of an organisation or the title of a commitment to display more information.

• **Statistics**: on the main page the system presents different charts for the commitments, like commitments per theme, commitments per organisation type, commitments progress, etc

To switch from a module to another click on the 3 icons at the top left of the screen:

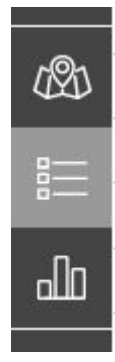

## **Additional functionalities**

#### Filters

To open the filters panel click on the arrow on the left side of the screen:

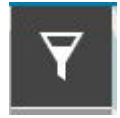

The following filters are available:

- Themes
- Countries
- Creation date

### Free-text search

At the top of the left pane you will find a free text search box. Type one or several keywords and press enter or click on the magnifier icon to launch the search. The map and lists will display your search results.

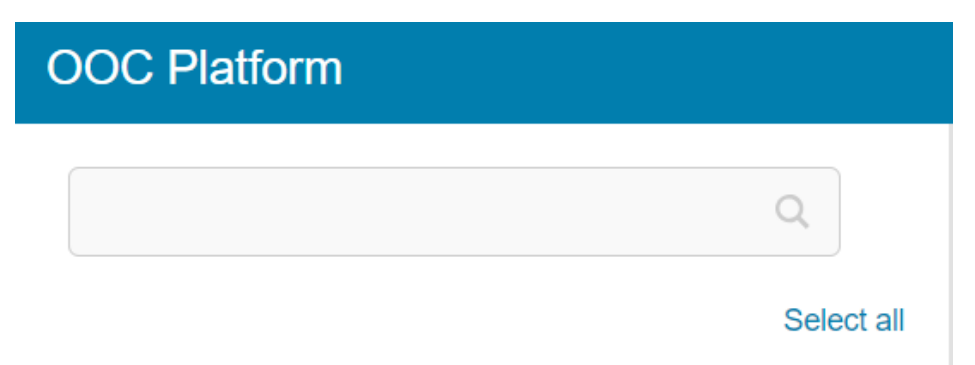

#### Embed

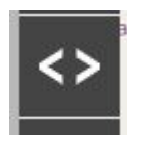

The application can be embedded in any website. To do so, click on the link 'Embed this app in your website' at the bottom of the screen. Copy the code that appears in the box and paste it in the HTML code of the page you want to embed the application in. Click on 'advanced options' to change parameters.